# **Quick Start Guide**

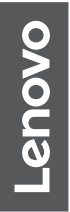

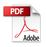

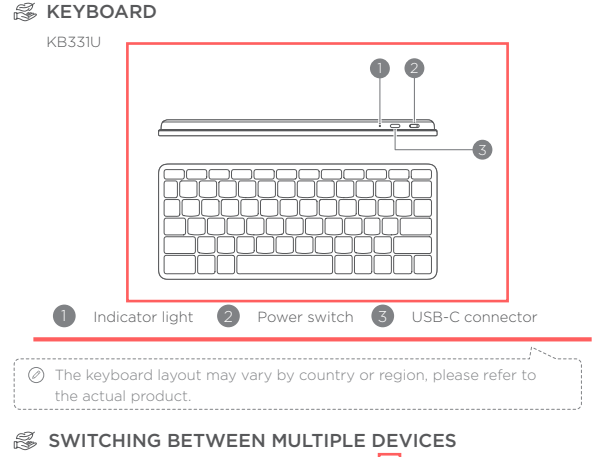

The keyboard is compatible with Android™, iCS®, and Windows®, and can connect to a maximum of three different devices.

Press 🔇 in the upper left corner to effortlessly switch between devices.

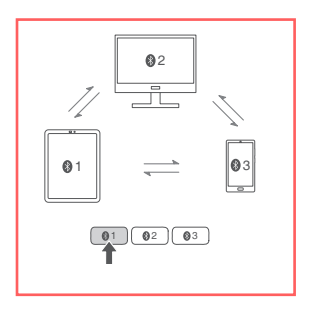

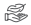

### S USING THE KEYBOARD

#### Connect via Bluetooth

① Turn on the power switch.

Press and hold one of for 3 seconds until the Bluetooth indicator starts flashing.

③ Add "Lenovo Wireless KB" from your device's Bluetooth settings.

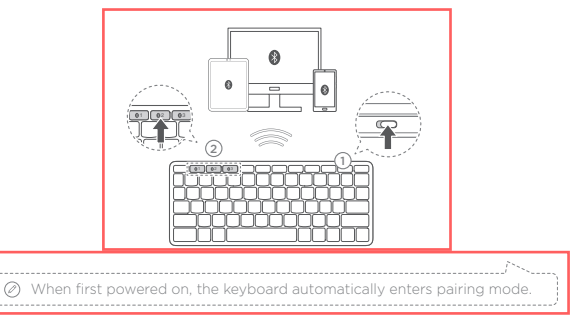

#### Connect via a USB-C cable

Connect the keyboard to the device via a USB-C cable.

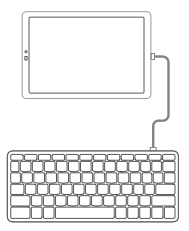

When connected via a data cable, the keyboard can be used normally at this time.

# S CHARGING THE KEYBOARD

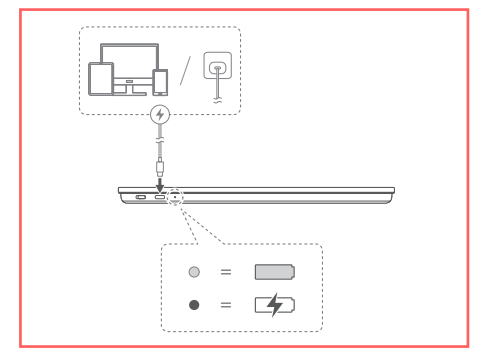

| Light status |                  | Battery status |
|--------------|------------------|----------------|
| $\bigcirc$   | White (solid on) | Fully charged  |
| ٠            | Amber (solid on) | Charging       |

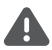

- Don't place heavy or sharp items on the keyboard to prevent potential • damage.
- Don't use your device in temperatures below 0°C or above 40°C. ٠
- Don't store or transport your device in temperatures below -20°C or above

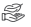

## ℬ HELP AND MORE

To get more information, go to http://support.lenovo.com.

© Copyright Lenovo 2024.

Reduce | Reuse | Recycle

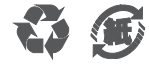

V1.0 xxxxxx

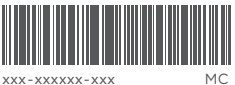

xxx-xxxxxx-xxx

Printed in China